Sistema: Futura Mobile

Menu: Reposição

Referência: MOB06

Versão: 2019.10.07

Como Funciona: Este menu é utilizado para solicitar reposição de gôndola.

Geralmente utilizado no cenário abaixo:

 Repositor verifica que há a falta de um determinado produto na prateleira e solicita a reposição do mesmo ao estoquista.

Para isso acesse o menu *Reposição* e o aplicativo irá abrir a tela abaixo:

×

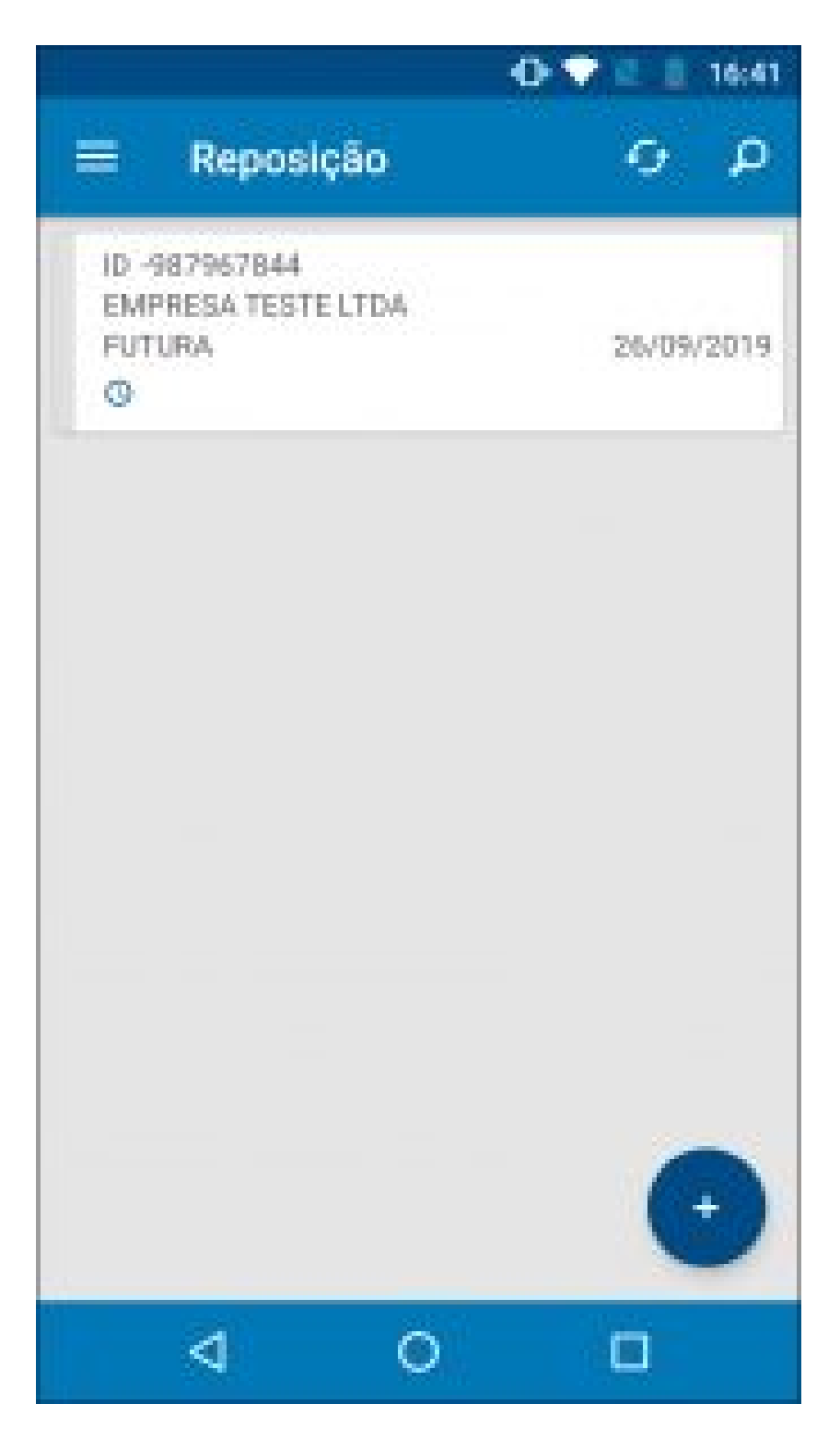

×

Para solicitar uma nova reposição, selecione o botão + e a seguinte tela será aberta:

|                            | 0.7                | 2 1 16:42 |
|----------------------------|--------------------|-----------|
| ≡ Repo                     | sição              | :         |
| REPOSIÇĂ                   | 0 (N               | nis       |
| Dt. Cadastro<br>26/09/2019 | 16:41              |           |
| Empresa<br>1               | EMPRESA TESTE LTDA | ٩         |
| Solicitador<br>4           | FUTURA             | ٩         |
|                            |                    |           |
|                            |                    |           |
|                            |                    |           |
|                            |                    |           |
| 4                          | 0                  | ۵         |

×

Confirme as informações de empresa padrão, usuário solicitante e em seguida selecione a aba Itens:

|                  | 🕀 💎 🔍 🧾 16:42 |
|------------------|---------------|
| 🗮 Reposição      |               |
| REPOSIÇÃO        | ITINS         |
| bódigo de barras | ۹ 🖸           |
| Gsentidade.<br>1 |               |
| CANCELAR         | GRAVAR        |
| TESTE            | 1             |
| PRODUTO TESTE    | 1             |
|                  |               |
| 4 0              |               |

×

Nesta aba insira todos os produtos desejados para a reposição e suas respectivas quantidades, após inseridos, selecione o ícone salvar.

Para que a solicitação de reposição seja enviada ao *Futura Server* (Estoquista) selecione a opção *Enviar* após salvar, conforme mostra imagem abaixo:

|                     |                                         | 0.7         |       | 16:42 |
|---------------------|-----------------------------------------|-------------|-------|-------|
|                     | Reposição                               | 1           | 9     | ρ     |
| ID -2<br>EMF<br>FUT | 1080376304<br>RESA TESTE LTDA<br>URA    | 2           | 5/09/ | 2019  |
| a                   | Visualizar<br>Vaualize as informações p | h Seposipla |       |       |
| $\mathbb{P}$        | Editar<br>Estis az införrenções da Re   | serioso.    |       |       |
| 面                   | Excluir<br>Exclus a Reposição           |             |       |       |
| 10                  | Enviar<br>Erviti a Reposição pora o P   | uunisiirvet |       |       |
|                     | ⊲ ⊙                                     | C           | 1     |       |

## Aba Opções:

Visualizar: Por meio desta opção é possível visualizar em tela a *Reposição* solicitada;

**Editar:** Selecionando a opção **Editar** é possível alterar as informações da **Reposição**, adicionar mais itens entre outros";

Excluir: Através desta opção será possível excluir a solicitação de reposição feita;

**Enviar:** Por meio desta opção será possível enviar a solicitação de reposição para o **ERP Futura Server**;

**Obs:** Este menu trabalha em conjunto com a tela de Reposição de Gôndula do sistema **Futura Server;** 

Link:

Como Utilizar Reposição de Gôndola? - FS71.2

×